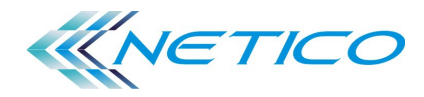

#### Podstawowa konfiguracja routera TP-Link WR740N

Konfiguracja użyta być może we wszystkich routerach jedno pasmowych tej firmy o oznaczeniu TL-WR....

#### KROK 1

Podstawa to podłączenie routera kablowo do naszego komputera i wpięcie kabla od dostawcy w port WAN (niebieski) naszego routera:

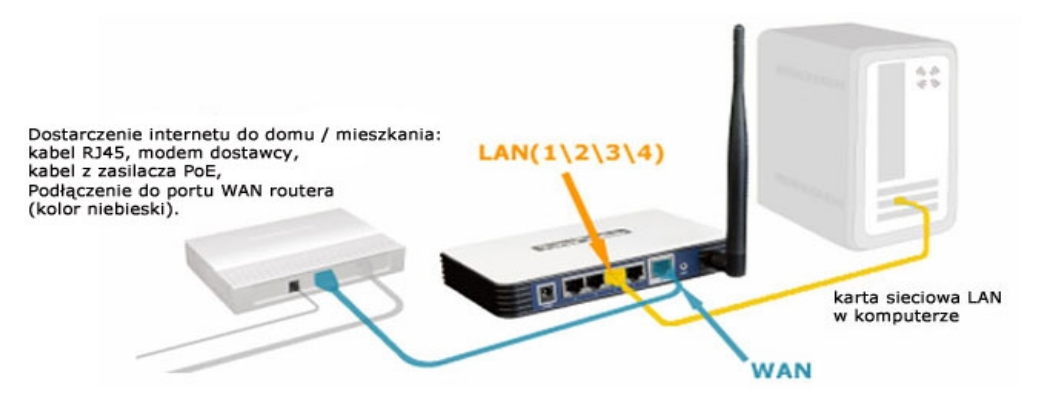

UWAGA! Do konfiguracji routera przez przeglądarkę internetową nie potrzebujemy dostępu do Internetu. Wystarczy samo połączenie do routera i przeglądarka internetowa.

## KROK 2

Sprawdzamy czy nasza karta sieciowa w komputerze jest ustawiona na auto-config (pobiera adresy automatycznie z serwera DHCP, czyli z naszego routera).

| Połączenie lokalne<br>Sieć niezidentyfikowana                      | Sieć Udostępnianie                                                                                                    | acze Ogólne Konfigurad                                      | cja alternatywna                                                     |                                                                                  |
|--------------------------------------------------------------------|----------------------------------------------------------------------------------------------------|-------------------------------------------------------------|----------------------------------------------------------------------|----------------------------------------------------------------------------------|
| Realtek ICIe GBE Family Cor<br>Połączen telefoniczne 2<br>Rozłącze | Połącz, używając:                                                                                                    | Przy odpowiedniej<br>niezbędne ustawie<br>uzyskać ustawieni | konfiguracji sieci m<br>enia protokołu IP. W<br>a protokołu IP od ad | ożesz automatycznie uzyskać<br>przeciwnym wypadku musisz<br>dministratora sieci. |
| Standard vy modem wykor                                            | Konfiguruj<br>To połączenie wykorzystuje następujące składniki:                                                                     | Uzyskaj adre<br>Uzyskaj adre                                | s IP automatycznie<br>iacego adresu IP:                              |                                                                                  |
| ołączenie kablowe                                                  | <ul> <li>✓ ♥ Klient sieci Microsoft Networks</li> <li>✓ ♥ WitualBox Bridged Networking Driver</li> </ul>                            | Adres IP:                                                   | ,,,.                                                                 |                                                                                  |
|                                                                    | Harmonogram pakietów QoS     Budostępnianie plików i drukarek w sieciach Microsoft N     Arotokół internetowy w wersii 6 (TCP/IPv6) | Maska podsieci:<br>Brama domyślna                           | э:                                                                   |                                                                                  |
|                                                                    | <ul> <li>Protokół internetowy w wersji 4 (TCP/IPv4)</li> <li>Sterownik We/Wy mapowania z odnajdywaniem topolo</li> </ul>            | <ul> <li>Uzyskaj adre</li> </ul>                            | s serwera DNS auto                                                   | matycznie                                                                        |
|                                                                    | 🗹 🔺 Responder odnajdywania topologii warstwy łącza                                                                                  | - 🔘 Użyj następu                                            | jących adresów ser                                                   | werów DNS:                                                                       |
|                                                                    | Zainstaluj Odinstaluj Właściwości                                                                                                   | Preferowany se                                              | erwer DNS:                                                           |                                                                                  |
|                                                                    | Opis                                                                                                    | Alternatywny s                                              | erwer DNS:                                                           |                                                                                  |
|                                                                    | komunikację połączonych sieci różnych typów.                                                                                        | Sprawdź prz<br>ustawień                                     | y zakończeniu popr                                                   | awność Zaawansowane                                                              |
|                                                                    |                                                                                                    |                                                             |                                                                      | OK Andri                                                                         |

Mając podłączony router do naszego komputera, otwieramy dowolną przeglądarkę internetową i wpisujemy adres naszego routera http://192.168.1.1 lub http://192.168.0.1 lub http://tplinklogin.net po pojawieniu się pola logowania wpisujemy admin/admin. Teraz mamy dostęp do konfiguracji naszego routera

## **TP-LINK**°

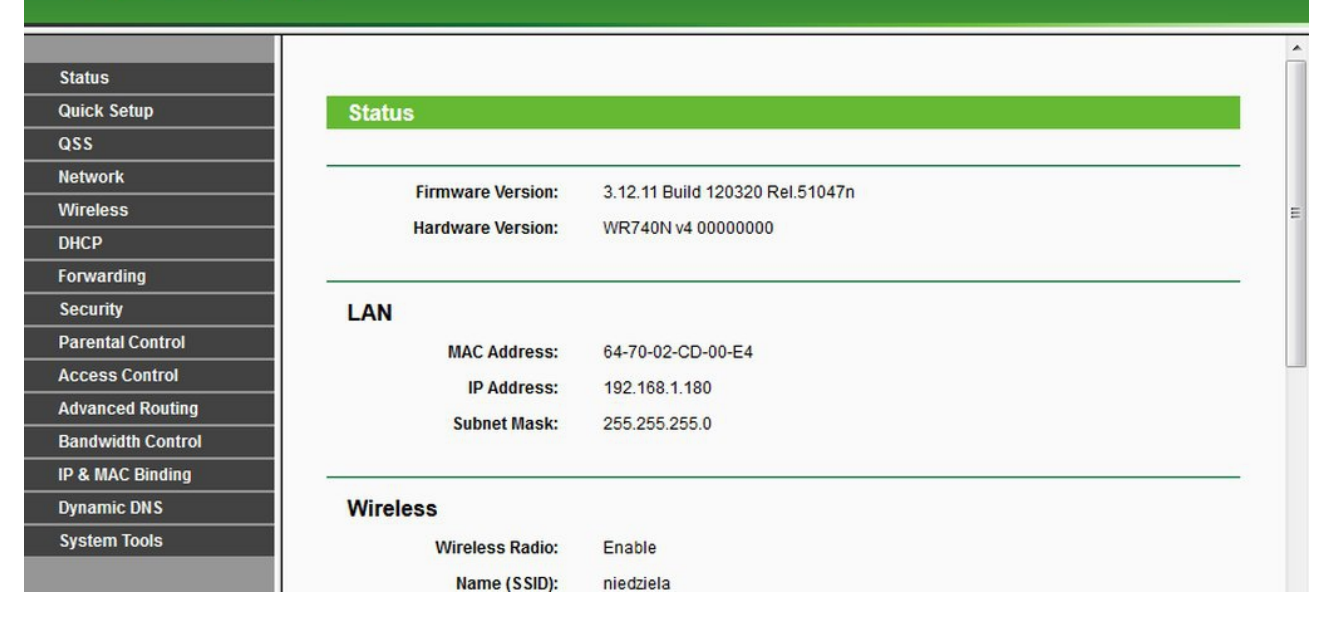

#### **KROK 4**

Z menu routera wybieramy pozycję Quick Setup co pozwoli nam na szybką i sprawną konfigurację podstawowych parametrów naszego routera

# **TP-LINK**°

| Status          |                                                                                                    |                                   |  |
|-----------------|----------------------------------------------------------------------------------------------------|-----------------------------------|--|
| Quick Setup     | Status                                                                                                    |                                   |  |
| ass             |                                                                                                    |                                   |  |
| etwork          | Firmware Version:                                                                                               | 3 12 11 Build 120320 Bel 51047n   |  |
| ireless         | Timiware version.                                                                                               | 5.12.11 Build 120520 (Kei.5104/11 |  |
| СР              | Hardware Version:                                                                                               | WR740N v4 0000000                 |  |
| rwarding        |                                                                                                    |                                   |  |
| curity          | LAN                                                                                                    |                                   |  |
| rental Control  | MAC Address:                                                                                                    | 64-70-02-CD-00-E4                 |  |
| cess Control    | IP Address:                                                                                                    | 192 168 1 180                     |  |
| anced Routing   | Subact Mask                                                                                                    |                                   |  |
| idwidth Control | Subliet Mask:                                                                                                   | 200.200.200.0                     |  |
| & MAC Binding   | The second second second second second second second second second second second second second second second se |                                   |  |
| namic DNS       | Wireless                                                                                                    |                                   |  |
| stem Tools      | Wireless Radio:                                                                                                 | Enable                            |  |
|                 | Name (SSID):                                                                                                    | niedziela                         |  |

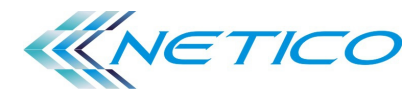

Tu wybieramy rodzaj połączenia internetowego jakie mamy od dostawcy a tym samym autoryzację (zabezpieczenia) jakie dostawca ma skonfigurowane w swojej sieci. Najczęściej będzie to ustawienie Dynamic IP, choć często zdarza się też PPPoE wtedy mamy login i hasło od dostawcy. Wybieramy odpowiednią konfigurację i klikamy Next

| TP-LINK                                                                                                    |                                                                                                    |
|----------------------------------------------------------------------------------------------------|----------------------------------------------------------------------------------------------------|
| Status         Quick Setup         QSS         Network         Wireless         DHCP         Forwarding         Security         Parental Control         Access Control         Advanced Routing         Bandwidth Control         IP & MAC Binding         Dynamic DNS         System Tools | Quick Setup - WAN Connection Type         The Quick Setup is preparing to set up your connection type of WAN port.         The Router will try to detect the Internet connection type your ISP provides if you select the Auto-Detect option.         Otherwise, you need to specify the connection type manually.         Auto-Detect - Let the Router automatically detect the connection type your ISP provides.         PPPoE - Usually for ADSL Modem and you will need a PPPoE username and password from your ISP.         Dynamic IP - Usually for Cable Modem and the router will automatically obtain an IP address from the DHCP server.         Static IP - This type of connection uses a permanent, fixed (static) IP address that your ISP assigned.         Back       Next |

## **KROK 6**

Następnym krokiem jest funkcja Clone MAC, która też konfigurujemy zgodnie z wymaganiami łącza o dostawcy. W większości wypadków będzie to brak klonowania czyli wybieramy funkcję "do NOT clone mac address" i klikamy Next. W przeciwnym wypadku wybieramy funkcję "clone mac address" i wciskamy przycisk "Clone MAC Address" aby skopiować adres fizyczny z naszej karty sieciowej w komputerze na której mieliśmy dostęp do Internetu.

| Status          |                                      |                            |                     |  |
|-----------------|--------------------------------------|----------------------------|---------------------|--|
| Quick Setup     | Quick Setup - MAC Clo                | ne                         |                     |  |
| QSS             |                                      |                            |                     |  |
| letwork         |                                      |                            |                     |  |
| ireless         | Please read help carefully on the ri | gnt.                       |                     |  |
| CP              | Yes, I am connected by the ma        | an computer (cione MAC ad  | (dress)             |  |
| warding         | No, I am connected by anothe         | r computer (do NOT clone M | IAC address)        |  |
| curity          |                                      |                            |                     |  |
| ental Control   | WAN MAC Address:                     | 64-70-02-CD-00-E5          | Restore Factory MAC |  |
| ess Control     | Your PC's MAC Address:               | e8-03-9a-cb-7e-02          | Clone MAC Address   |  |
| anced Routing   |                                      |                            |                     |  |
| idwidth Control |                                      | Back                       | Next                |  |
| MAC Binding     |                                      | Dack                       | INCAL               |  |
| amic DNS        |                                      |                            |                     |  |
| stem Tools      |                                      |                            |                     |  |
| stem Tools      |                                      |                            |                     |  |

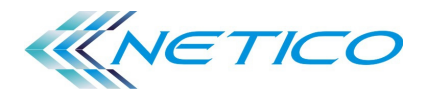

Konfigurujemy dostęp bezprzewodowy zgodnie ze swoimi upodobaniami nazywamy sieć (SSID) i wprowadzamy pozostałe ustawienia. Wartość widoczne na obrazku to tylko przykład który może być inny w waszej konfiguracji routera. Przydaje się tu program inSSIder który informuje nas o sąsiednich sieciach i zaszumieniu okolicy.

| us             | Quick Setup - Wire     | less                              |                                                         |
|----------------|------------------------|-----------------------------------|---------------------------------------------------------|
| k Setup        |                        |                                   |                                                         |
|                | Wireless Radio:        | Enable -                          |                                                         |
| vork           | Wireless Network Name: | nazwa naszej sieci                | (Also called the SSID)                                  |
| less           | Region:                | Poland -                          |                                                         |
| þ              | Channal A              |                                   | Weblemme bester usterilate                              |
| arding         | Channel:               | D •                               | pozbywając się ustawień automatycznych                  |
| ırity          | Mode:                  | 11bgn mixed 👻                     |                                                         |
| ntal Control   | Channel Width:         | 40MHz 👻                           |                                                         |
| ess Control    |                        |                                   |                                                         |
| nced Routing   | Wireless Security:     |                                   |                                                         |
| Iwidth Control |                        | Disable Security                  | naszą sieć bezprzewodową                                |
|                |                        | W/DA Dereonal/W/DA2 Dereonal      | /                                                       |
| mic DNS        | Deserved               | WFA-Fersonal WFA2-Fersonal        |                                                         |
| am Toolo       | Password:              | has to zabezpieczające            | ·                                                       |
| em tools       |                        | (You can enter ASCII characters b | etween 8 and 63 or Hexadecimal characters between 8 and |
|                | 0                      | Use the Previous settings         |                                                         |

## **KROK 8**

Reboot routera czyli ponowne uruchomienie i zapamiętanie nowej konfiguracji przez urządzenie.

| TP-LIN                                                                                                    | K°                                                                                                    |
|----------------------------------------------------------------------------------------------------|----------------------------------------------------------------------------------------------------|
| Status         Quick Setup         QSS         Network         Wireless         DHCP         Forwarding         Security         Parental Control         Access Control         Advanced Routing         Bandwidth Control | Quick Setup - Finish         Congratulations! The Device is now connecting you to the Internet. For detail settings, please click other menus if necessary.         The change of wireless config will not take effect until the Device reboot.         Back       Reboot         robimy Reboot routera czyli ponowne uruchomienie z nową konfiguracją |
| IP & MAC Binding Dynamic DNS                                                                                                    |                                                                                                    |

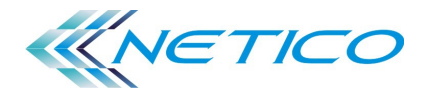

Możemy sprawdzić w STATUS-ie routera czy mamy adresację od dostawcy na porcie WAN naszego routera.

| TP-LINK           | ۲°                 |                                |            |   |   |
|-------------------|--------------------|--------------------------------|------------|---|---|
|                   | Channel Width:     | Automatic                      |            | * | - |
| Status            | MAC Address:       | A0-F3-C1-FA-0E-98              |            |   |   |
| Quick Setup       | WDS Status:        | Disable                        |            |   |   |
| QSS               |                    |                                |            |   |   |
| Network           | IMAN               |                                | <b>\</b>   | . |   |
| Wireless          | WAN                |                                |            |   |   |
| DHCP              | MAC Address:       | 00-0F-EA-29-A8-6C              |            |   |   |
| Forwarding        | IP Address:        | 213.76.165.95                  | Dynamic IP |   |   |
| Security          | Subnet Mask:       | 255.255.255.128                |            |   |   |
| Parental Control  | Default Gateway:   | 213.76.165.1                   | Release    |   |   |
| Access Control    | DNS Server:        | 194.204.159.1 , 194.204.152.34 |            |   |   |
| Advanced Routing  |                    |                                |            |   |   |
| Bandwidth Control | Traffin Otatiation |                                |            | · |   |
| IP & MAC Binding  | framic Statistics  |                                |            |   |   |
| Dynamic DNS       |                    | Received                       | Sent       |   |   |
| System Tools      | Bytes:             | 1906435538                     | 70708974   | = |   |
|                   | Packets:           | 2632703                        | 1162493    |   |   |
|                   |                    |                                |            |   |   |
|                   | System Up Time:    | 2 days 11:34:56                | Refresh    | - |   |

Możemy korzystać z internetu ;)

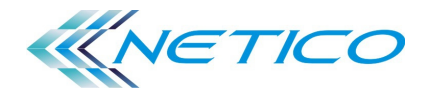

#### Klonowanie adresu MAC w bezprzewodowym routerze TP-LINK

NETICO rejestruje adresy MAC komputerów abonentów podłączonych po raz pierwszy do sieci. Po podłączeniu do sieci routera umożliwiającego współdzielenie łącza internetowego, dostawcy ISP nie zaakceptują zmiany adresu MAC urządzenia. Należy więc użyć opcji klonowania adresu MAC. Uwaga: Podłącz do routera komputer posiadający dotychczas dostęp do sieci, czyli ten na którym otwierają ci się strony internetowe.

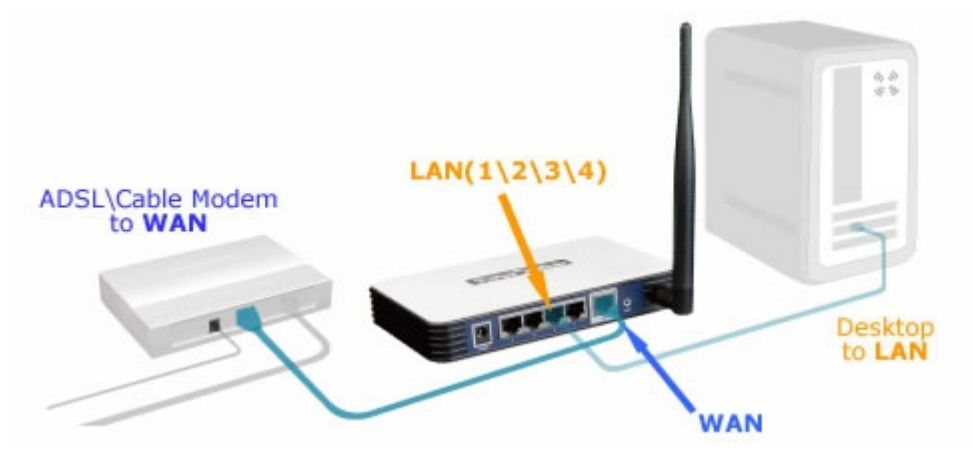

#### Krok 1

Otwórz okno przeglądarki internetowej, w pole adresowe wprowadź adres IP routera (domyślna wartość to 192.168.1.1). Następnie naciśnij klawisz Enter.

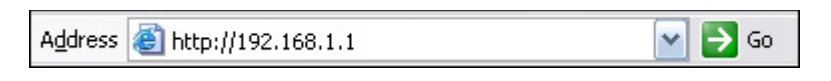

#### Krok 2

Aby zalogować się na stronie konfiguracyjnej urządzenia, wprowadź nazwę użytkownika i hasło (domyślna wartość obu pól to: admin/admin).

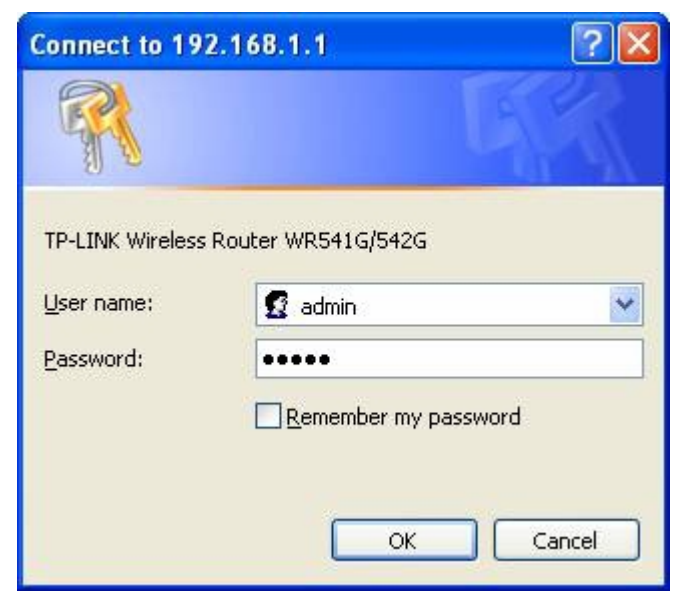

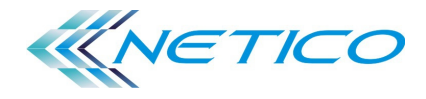

## Krok 3

Z menu po lewej stronie wybierz opcję Network->MAC Clone.

| TP-LINK <sup>®</sup>  |                        |                   |                     |  |
|-----------------------|------------------------|-------------------|---------------------|--|
|                       |                        |                   |                     |  |
| Status<br>Duick Setup | MAC Clone              |                   |                     |  |
| QSS                   |                        |                   |                     |  |
| Network               | WAN MAC Address:       | 94-0C-6D-4B-99-2F | Restore Factory MAC |  |
| - LAN                 | Your PC's MAC Address: | 00-19-66-CA-8B-C7 | Clone MAC Address   |  |
| - MAC Clone           |                        |                   |                     |  |
| Wireless              |                        | Save              |                     |  |
| DHCP                  |                        |                   |                     |  |
| Network Sharing       |                        |                   |                     |  |

lub konfiguracja w starszych modelach routerów:

| WAN MAC Address:       | 00-14-78-EE-19-F9 | Restore Factory MAC |
|------------------------|-------------------|---------------------|
| Your PC's MAC Address: | 00-19-66-35-E6-ED | Clone MAC Address   |

## Krok 4

Wybierz opcję Clone MAN Address. Funkcja ta spowoduje przypisanie routerowi adresu MAC z twojego komputera. Czynność można wykonać także ręcznie wpisując dowolny adres fizyczny zarejestrowany u naszego dostawcy (będący w jego bazie danych).

## Krok 5

Aby zapamiętać ustawienia, naciśnij przycisk Save.

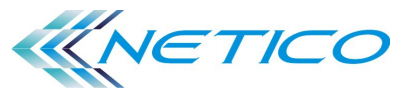

## Zaawansowana konfiguracja routera TP-Link WR740N

Często słyszymy na forach internetowych o nie stabilnie działających TP-linka z serii TP-Link TL-WR.... które przerywają połączenie lub ich zasięg nie jest dostateczny. Dużą rolę odgrywa tutaj oczywiście ich konfiguracja i ustawienie odpowiednich parametrów dla radia jak i połączenia kablowego. W poradnik tym opieram się na urządzeniu TL-WR740N ale można w ten sposób konfigurować wszystkie routery bezprzewodowe z serii WR.

Pierwsza sprawa to oczywiście logowanie się do urządzenia przez przeglądarkę internetową.

Mając podłączony router do naszego komputera, otwieramy dowolną przeglądarkę internetową i wpisujemy adres naszego routera http://192.168.0.1 lub http://192.168.1.1, po pojawieniu się pola logowania wpisujemy admin/admin lub dane jakie wcześniej skonfigurowaliśmy. Teraz mamy dostęp do konfiguracji naszego routera i możemy przejść do ustawień.

| TP-LINK           | ¢                 |                                 |   |
|-------------------|-------------------|---------------------------------|---|
| Status            |                   |                                 |   |
| Ouick Setun       | Status            |                                 |   |
| QSS               | Status            |                                 |   |
| Network           | -                 |                                 |   |
| Wireless          | Firmware Version: | 3.12.11 Build 120320 Rel.51047n | E |
| DHCP              | Hardware Version: | WR740N v4 00000000              |   |
| Forwarding        |                   |                                 |   |
| Security          | LAN               |                                 |   |
| Parental Control  | MAC Address:      | 64-70-02-CD-00-E4               |   |
| Access Control    | IP Address:       | 192.168.1.180                   |   |
| Advanced Routing  | Subnet Mask:      | 255 255 255 0                   |   |
| Bandwidth Control | Sublet mush.      | 255.255.255.0                   |   |
| IP & MAC Binding  | 1. 1. A. A. 1970  |                                 |   |
| Dynamic DNS       | Wireless          |                                 |   |
| System Tools      | Wireless Radio:   | Enable                          |   |
|                   | Name (SSID):      | niedziela                       |   |

Wireless->Wireless Settings - tutaj konfigurujemy dostęp bezprzewodowy:

- wybierając nazwę naszej sieci tzw. SSID;

- wybieramy konkretny wolny kanał - najlepiej sprawdzić inSSIDer-m. Kanał 3 jest tylko przykładowy nie należy się nim sugerować.
 - wybieramy standard czyli szybkość naszej sieci w zależności od kart jakimi dysponują nasze komputery (warto sprawdzić kilka

ustawień) np. 11bgn mixed i 11n. Wybierając ten na którym osiągamy najlepszą wydajność w sieci bezprzewodowej;

- Channel Width to szerokość naszego kanału nadawania stosowane w standardzie 802.11n i pozwalające osiągnąć większe szybkości w sieci bezprzewodowej.

| TP-LIN                                                                                                    | <°                                                                                                    |   |
|----------------------------------------------------------------------------------------------------|----------------------------------------------------------------------------------------------------|---|
| Status<br>Quick Setup                                                                                      | Wireless Settings                                                                                                    |   |
| Network<br>Wireless<br>- Wireless Settings<br>- Wireless Security                                          | SSID:       Nazwa sieci SSID         Region:       Poland         Warning:       Ensure you select a correct country to conform local law. Incorrect settings may cause interference. |   |
| - Wireless MAC Filtering<br>- Wireless Advanced<br>- Wireless Statistics<br>DHCP<br>Forwarding<br>Security | Channel:     3     ~       Mode:     11bgn mixed     ~       Channel Width:     20MHz     ~       Max Tx Rate:     130Mbps     ~                                                      | E |
| Security Parental Control Access Control Static Routing Bandwidth Control IP & MAC Bindian                 | Enable Wireless Router Radio     Enable SSID Broadcast     Enable WDS                                                                                                    |   |
| Dynamic DNS                                                                                                | Save                                                                                                    |   |

## www.netico.pl

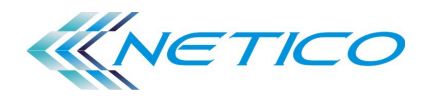

## Konfiguracja routera TP-Link WR740N

Wireless->Wireless Security - tutaj musimy poprawnie skonfigurować zabezpieczenia dla naszej sieci, też pamiętając o wyłączeniu wszystkich "automatów" i zastąpienia ich konkretnymi wartościami. Wszystkie wprowadzone zmiany w konfiguracji potwierdzamy klikając SAVE.

| <b>TP-LINK</b> °                                                           |                                                                       |                                                                                                    |     |
|----------------------------------------------------------------------------|-----------------------------------------------------------------------|----------------------------------------------------------------------------------------------------|-----|
| Status<br>Quick Setup<br>QSS                                               | WPA/WPA2 - Enterprise<br>Version:<br>Encryption:<br>Radius Server IP: | Automatic  Automatic                                                                                               | •   |
| Network<br>Wireless<br>- Wireless Settings<br>- Wireless Security          | Radius Port:<br>Radius Password:<br>Group Key Update Period:          | 1812       (1-65535, 0 stands for default port 1812)         0       (in second, minimum is 30, 0 means no update) |     |
| - Wireless MAC Filtering     - Wireless Advanced     - Wireless Statistics | WPA/WPA2 - Personal(Re<br>Version:                                    | wPA2-Personal •                                                                                                    |     |
| Forwarding<br>Security<br>Parental Control                                 | Encryption:<br>Password:<br>Group Key Update Period:                  | AES                                                                                                    | 1   |
| Access Control<br>Advanced Routing<br>Bandwidth Control                    |                                                                       |                                                                                                    |     |
| IP & MAC Binding Dynamic DNS                                               |                                                                       | Save                                                                                                    | A t |

Wireless->Wireless Advanced - konfigurujemy pozostałe parametry dla sygnału bezprzewodowego

- Enable WMM - należy sprawdzić doświadczalnie jej wpływ na stabilność i szybkość naszego połączenia bezprzewodowego. Wszystko zależy od karty bezprzewodowej z jakiej korzystamy.

- Enable Short GI - warto włączyć gdy router wykorzystujemy do pracy sieciowej i kopiujemy duże pliki

- Enable AP Isolation - wykorzystujemy gdy chcemy oddzielić od siebie komputery korzystające z sieci bezprzewodowej (nie będą widzieć na wzajem swoich zasobów).

| TP-LINK                      | <u> </u>                 |                     |  |
|------------------------------|--------------------------|---------------------|--|
| Status<br>Quick Setup<br>QSS | Wireless Advanced        |                     |  |
| letwork                      | Beacon Interval :        | 100 (40-1000)       |  |
| Vireless                     | RTS Threshold:           | 2346 (256-2346)     |  |
| Wireless Settings            | Fragmentation Threshold: | 2346 (256-2346)     |  |
| Wireless Security            | DTIM Interval:           | 1 (1-255)           |  |
| Wireless MAC Filtering       |                          | Enable WMM          |  |
| Nireless Advanced            |                          | Enable Short GI     |  |
| Nireless Statistics          |                          | Enable AP Isolation |  |
| нср                          |                          |                     |  |
| rwarding                     | 8                        |                     |  |
| ecurity                      |                          | Save                |  |
| arental Control              |                          |                     |  |
| ccess Control                |                          |                     |  |

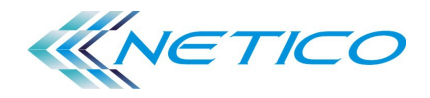

DHCP->DHCP Settings - konfigurujemy serwer DHCP naszego routera, uzupełniając bramę i DNS-y. Adresy DNS to najlepiej te z których korzysta nasz dostawca internetu lub jakieś uniwersalne np. "googlowe".

| TP-LIN                                                                                   | K°                                                                                                    |                                                                                                    |                                                                      |                        |
|------------------------------------------------------------------------------------------|----------------------------------------------------------------------------------------------------|----------------------------------------------------------------------------------------------------|----------------------------------------------------------------------|------------------------|
| Status<br>Quick Setup<br>QSS<br>Network                                                  | DHCP Settings                                                                                                    |                                                                                                    |                                                                      | DHC<br>The F<br>Config |
| Wireless<br>DHCP<br>- DHCP Settings<br>- DHCP Clients List<br>- Address Reservation      | DHCP Server:<br>Start IP Address:<br>End IP Address:<br>Address Lease Time:<br>Default Gateway:<br>Default Domain: | <ul> <li>Disable </li> <li>192.168.1.100</li> <li>192.168.1.199</li> <li>120 minutes</li> <li>192.168.1.1</li> </ul> | Enable<br>s (1~2880 minutes, the default value is 120)<br>(optional) | config<br>LAN.         |
| Security Parental Control Access Control                                                 | Primary DNS:<br>Secondary DNS:                                                                                     | 8.8.8.8<br>8.8.4.4                                                                                                   | (optional)<br>(optional)                                             | •                      |
| Advanced Routing<br>Bandwidth Control<br>IP & MAC Binding<br>Dynamic DNS<br>System Tools |                                                                                                    | Save                                                                                                    | ]                                                                    | •                      |

System Tools->Firmware Upgrade - sprawdzamy na stronie producenta czy nasze oprogramowanie (firmware) jest w najnowszej wersji.

| <b>TP-LINK</b> °                                       |                                        |                                                       |             |
|--------------------------------------------------------|----------------------------------------|-------------------------------------------------------|-------------|
| Wireless 1<br>DHCP Forwarding                          | Firmware Upgrade                       |                                                       |             |
| Security Parental Control                              | File:                                  |                                                       | Przeglądaj_ |
| Access Control Advanced Routing Bandwidth Control      | Firmware Version:<br>Hardware Version: | 3.12.11 Build 120320 Rel.5104/n<br>WR740N v4 00000000 |             |
| IP & MAC Binding<br>Dynamic DNS                        |                                        | Upgrade                                               |             |
| System Tools<br>- Time Settings                        |                                        |                                                       |             |
| - Diagnostic<br>- Firmware Upgrade                     |                                        |                                                       |             |
| - Factory Defaults     - Backup & Restore     - Reboot |                                        |                                                       |             |
| - Password                                             |                                        |                                                       |             |

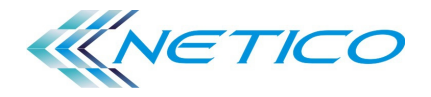

Po zakończeniu całej konfiguracji routera, robimy reboot czyli ponowne uruchomienie urządzenia System Tools->Reboot

| Wireless       A         DHCP       Reboot         Forwarding       Click this button to reboot the device.         Access Control       Reboot         Advanced Routing       Reboot         Bandwidth Control       Reboot         IP & MAC Binding       Image: Click this button to reboot the device. | TP-LIN                                                    | K°                                      |   |
|----------------------------------------------------------------------------------------------------|-----------------------------------------------------------|-----------------------------------------|---|
| Security     Click this button to reboot the device.       Access Control     Reboot       Advanced Routing     Pandwidth Control       IP & MAC Binding     Panamic DNS                                                                                                    | Wireless A<br>DHCP<br>Forwarding                          | Reboot                                  | F |
| Advanced Routing Bandwidth Control IP & MAC Binding Dynamic DNS                                                                                                    | Security Parental Control Access Control                  | Click this button to reboot the device. | S |
| Dynamic DNS                                                                                                    | Advanced Routing<br>Bandwidth Control<br>IP & MAC Binding |                                         |   |
| System Tools - Time Settings                                                                                                    | Dynamic DNS System Tools Time Settings                    |                                         |   |
| - Diagnostic     - Firmware Upgrade     - Factory Defaults                                                                                                    | - Diagnostic<br>- Firmware Upgrade<br>- Factory Defaults  |                                         |   |
| - Backup & Restore - Reboot - Password                                                                                                    | - Backup & Restore<br>- Reboot<br>- Password              |                                         |   |